## Manual para o preenchimento do Termo de Autorização para a Biblioteca Digital

- 1- O aluno deverá obter o formulário do Termo de Autorização através do site da PROPPG (<u>www.uel.br/proppg/download/Banco Tese.pdf</u>) ou do site da Biblioteca Digital (<u>www.bibliotecadigital.uel.br/documentacao</u>).
- 2- O aluno deverá preencher todos os campos, ou seja,

Eu, (informar o nome por extenso) Nacionalidade (informar qual é seu país de origem) estado civil (informar se é solteiro, casado, viúvo, desquitado, divorciado ou amasiado) e-mail (informar o e-mail para facilitar contato) número de matrícula (colocar o número de matrícula na UEL) profissão (informar a atividade profissional) residente na (informar o endereço completo) cidade (informar o nome da cidade em que reside atualmente) estado (informar o nome do estado em que reside atualmente) telefone (informar o número do telefone para contato) documento de identidade (RG) (informar o número e o estado em que foi expedida).

## Nos tópicos abaixo, referentes à Tese, Dissertação,

∠ Preencher qual é o programa a que você pertence;
∠ Preencher a data de defesa da Tese, Dissertação.

Após esses preenchimentos, você deverá assinalar uma das opções abaixo:

Estadassinalar a opção em que autoriza a disponibilização de sua obra na rede internet, no site da Biblioteca Digital da Universidade Estadual de Londrina.

Secou assinalar a opção em que autoriza a disponibilização de sua obra na rede internet, no site da Biblioteca Digital da Universidade Estadual de Londrina, a partir de dois anos após a data indicada no Termo de Autorização.

Londrina, ... de ... de ... (informar a data da entrega do Termo de Autorização) Assinatura: (assinatura dos autores) Nome/ciência: (assinatura dos professores (orientador e co-orientador) aprovando a divulgação da obra na Biblioteca Digital da UEL).

- 3- Além da cópia em papel da Dissertação/Tese, solicitar, uma cópia do exemplar final da sua produção científica em disquete/CD-ROM, no formato .doc/.rtf (explicar o motivo: inserção da produção científica no portal da Biblioteca Digital da UEL).
- 4- Verificar se o arquivo no disquete/CD-ROM (com a extensão .doc, .rtf) está completo. Ele deverá estar, preferencialmente, em um único arquivo.